## Esalem

<u>navcenter@salemstate.edu</u> Phone: 978.542.8000 Fax: 978.542.8520

## **Student Navigation Center**

### How to: Drop a class

Students may drop classes through the end of the add/drop period. If you choose to drop classes, please refer to the published <u>academic calendar</u> for the add/drop dates for the semester. If you wish to drop a course after the add/drop period, this is called a *withdrawal* and will result in a grade of W being assigned for the class.

1. Log into Navigator.

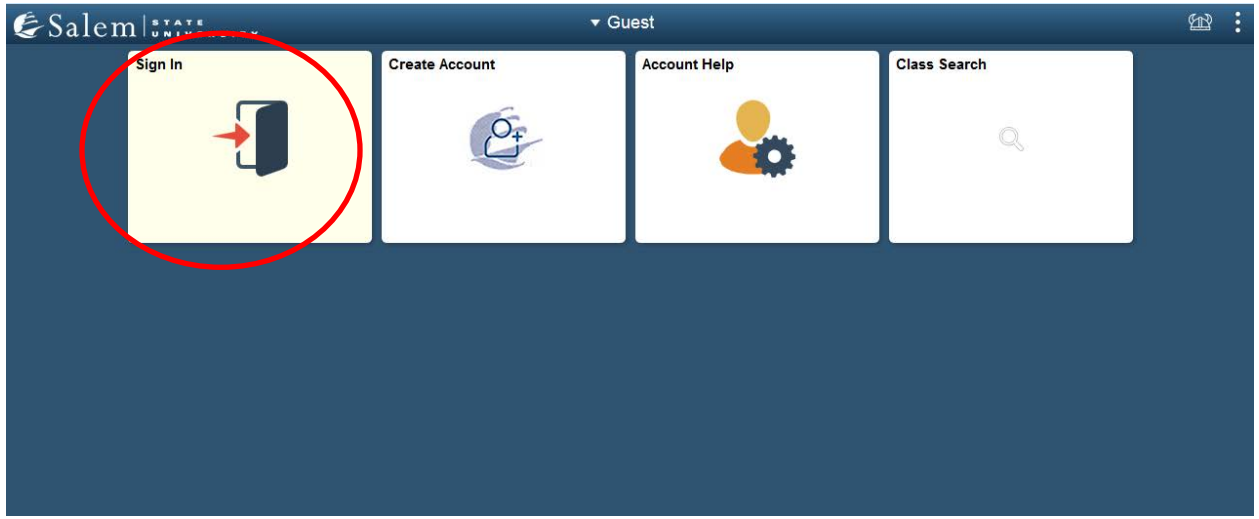

#### 2. Once at the Student Homepage, click on "Manage Classes".

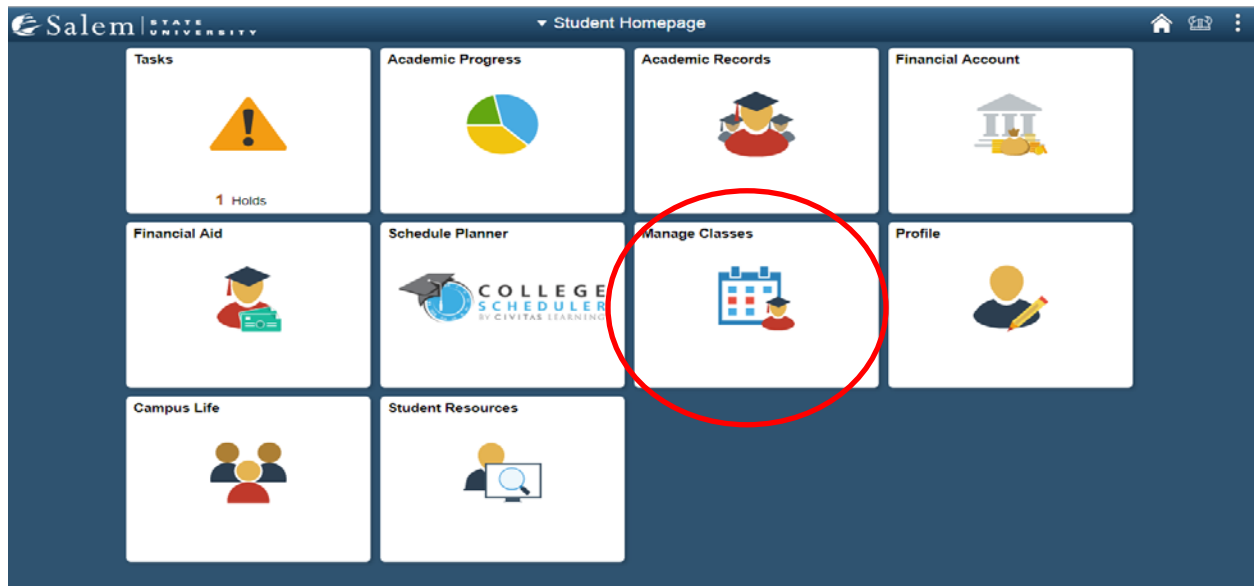

3. The page should default to the menu option "Class Search and Registration". Select your desired term, then, click "Continue".

| < Student Homepage            |                       | Enrollm        | ent Shopping Cart      |  |
|-------------------------------|-----------------------|----------------|------------------------|--|
| Class Search and Registration | Select a term then se | lect Continue. | Institution            |  |
| ^                             | Summer 2019           | Undergraduate  | Salem State University |  |
| My Weekly Schedule            | © Fall 2019           | Undergraduate  | Salem State University |  |
| Enrollment Dates              |                       |                | Continue               |  |
| 🚔 Make a Payment              | Go to top             |                |                        |  |
| Course Catalog                |                       |                |                        |  |
| Online University Catalog     |                       |                |                        |  |
|                               | 1                     |                |                        |  |

# 4. Click on the "Drop" link found under the "Search" and "Enroll" tabs.

| Manage Classes                                 | 5                                                                 |                           | Enrolin               | nent: Add Cl | asses |        | â |
|------------------------------------------------|-------------------------------------------------------------------|---------------------------|-----------------------|--------------|-------|--------|---|
| Jenny Student ID:                              | 0900015                                                           |                           |                       |              |       |        |   |
| My Class Schedule   Add                        | Drop Swap   Term Inform                                           | ation                     |                       |              |       |        |   |
| Add Classes                                    | <u> </u>                                                          |                           |                       |              |       |        |   |
| 1. Select classe                               | s to add                                                          |                           |                       |              |       |        |   |
| To select classes for<br>with your class selec | another term, select the term a<br>tions, proceed to step 2 of 3. | nd select Change. When yo | ou are satisfied      |              |       |        |   |
| Fall 2019   Undergraduat                       | e   Salem State University                                        |                           | Chan                  | ge Term      |       |        |   |
|                                                |                                                                   |                           | 🔵 Open                | Closed       |       |        |   |
| Add to Cart                                    | Fall 2019 Shopping Cart                                           |                           |                       |              |       |        |   |
| Enter Class Nbr                                |                                                                   | Your enrollment s         | shopping cart is empt | у.           |       |        |   |
| Find Classes<br>© Class Search                 |                                                                   |                           |                       |              |       |        |   |
| Search                                         |                                                                   |                           |                       |              |       |        |   |
|                                                |                                                                   |                           |                       |              |       |        |   |
|                                                |                                                                   |                           |                       |              |       |        |   |
| V My Fall 2019 Class                           | s Schedule                                                        |                           |                       |              |       |        |   |
|                                                |                                                                   | ✓Enrolled                 | 🛞 Droppe              | ed           |       |        |   |
| Class                                          | Description                                                       | Days/Times                | Room                  | Instructor   | Units | Status |   |
| 510 440 O.4                                    | FOUNDATIONS OF                                                    |                           | Mojor Hall room       |              |       |        |   |

Go to top

5. Check the box next to the class that you would like to drop. Then, click on "Drop Selected Classes".

|                  | g Cart                   |                                                                               |                                               | Enrollme                                              | ent: Drop C                                 | lasses                       |               |
|------------------|--------------------------|-------------------------------------------------------------------------------|-----------------------------------------------|-------------------------------------------------------|---------------------------------------------|------------------------------|---------------|
| Jenny Stude      | nt ID: 0900              | 015                                                                           |                                               |                                                       |                                             |                              |               |
| Search En        | roll                     |                                                                               |                                               |                                                       |                                             |                              |               |
| My Class Sched   | ule   <u>A</u> dd   Dr   | op   Swap   Term Informa                                                      | tion                                          |                                                       |                                             |                              |               |
| Drop Classe      | S                        |                                                                               |                                               | _ 1-2-3                                               |                                             |                              |               |
| 1 Select         | classes to               | drop                                                                          |                                               |                                                       |                                             |                              |               |
| r. Gelect        | 0103363 10               | arop                                                                          |                                               |                                                       |                                             |                              |               |
| Select the class | ses to drop and          | select Drop Selected Class                                                    | ses.                                          |                                                       |                                             |                              |               |
|                  |                          |                                                                               |                                               |                                                       |                                             |                              |               |
|                  |                          |                                                                               |                                               |                                                       |                                             |                              |               |
| all 2019   Und   | ergraduate   Sa          | lem State University                                                          |                                               | Change                                                | Term                                        |                              |               |
| all 2019   Und   | ergraduate   Sa          | lem State University                                                          | ✓Enrolled                                     | Change<br>8 Dropped                                   | : Term                                      |                              |               |
| all 2019   Und   | ergraduate   Sa<br>Class | lem State University Description                                              | Enrolled<br>Days/Times                        | Change<br>© Dropped<br>Room                           | I Instructor                                | Units                        | Status        |
| Enll 2019   Und  | Class<br>110-S1<br>7)    | Description<br>FOUNDATIONS<br>OF WRITING<br>(Lecture)                         | Ve 4:30PM - 6:50PM                            | Change<br>© Dropped<br>Room<br>Meier Hall room<br>205 | Instructor<br>L. Smith                      | Units<br>3.00                | Status<br>💉   |
| ENL              | Class<br>110-S1<br>7)    | Description<br>FOUNDATIONS<br>OF WRITING<br>(Lecture)                         | Ve 4:30PM - 6:50PM                            | Change<br>© Dropped<br>Room<br>Meier Hall room<br>205 | Term<br>Instructor<br>L. Smith<br>Drop Sele | Units<br>3.00<br>acted Class | Status<br>v   |
| ENL<br>ENL       | Class<br>110-S1<br>7)    | lem State University<br>Description<br>FOUNDATIONS<br>OF WRITING<br>(Lecture) | ✓Enrolled<br>Days/Times<br>We 4:30PM - 6:50PM | Change<br>© Dropped<br>Room<br>Meier Hall room<br>205 | Term<br>Instructor<br>L. Smith<br>Drop Sele | Units<br>3.00<br>ected Class | Status<br>Ses |

Go to top

6. Review your selection, then, click on the "Finish Dropping" button to complete the action.

|                                                                      |                                                                                                    | Enrollm                                                                      | ent: Drop (                                                                                                    | Classes                                                                       | •                                                                                                    |
|----------------------------------------------------------------------|----------------------------------------------------------------------------------------------------|------------------------------------------------------------------------------|----------------------------------------------------------------------------------------------------|-------------------------------------------------------------------------------|----------------------------------------------------------------------------------------------------|
| 900015                                                               |                                                                                                    |                                                                              |                                                                                                    |                                                                               |                                                                                                    |
|                                                                      |                                                                                                    |                                                                              |                                                                                                    |                                                                               |                                                                                                    |
| Drop   Swap   Term Infor                                             | mation                                                                                                    |                                                                              |                                                                                                    |                                                                               |                                                                                                    |
|                                                                      |                                                                                                    | 13                                                                           |                                                                                                    |                                                                               |                                                                                                    |
| election<br>rocess your drop request. To<br>  Salem State University | o exit without dropping these                                                                                        | classes,                                                                     |                                                                                                    |                                                                               |                                                                                                    |
|                                                                      | Enrolled                                                                                                    | 🙁 Droppe                                                                     | d                                                                                                    |                                                                               |                                                                                                    |
| Description                                                          | Days/Times                                                                                                    | Room                                                                         | Instructor                                                                                                    | Units                                                                         | Status                                                                                                    |
| FOUNDATIONS<br>OF WRITING<br>(Lecture)                               | We 4:30PM - 6:50PM                                                                                                   | Meier Hall room<br>205                                                       | L. Smith                                                                                                    | 3.00                                                                          | ~                                                                                                    |
|                                                                      |                                                                                                    | Cancol                                                                       | Provious                                                                                                    | Finish Dr.                                                                    |                                                                                                    |
|                                                                      | 900015  I Drop   Swap   Term Infor  selection  ( Salem State University  Selection  FOUNDATIONS OF WRITING (Lecture) | 900015  I Drop   Swep   Term Information  Selection I Salem State University | 900015  I Drop   Swep   Term Information  Selection  I Salem State University  Cenrolled  Boom  COVNDATIONS CHARTING CLecture)  We 4:30PM - 6:50PM Meier Hall room 205 | 900015  I Drop   Swep   Term Information  Selection  I Salem State University | 900015  I Drop   Swep   Term Information  selection  rocess your drop request. To exit without dropping these classes,  I Salem State University  ✓Enrolled ⑧ Dropped <u>Description Days/Times Room Instructor Units</u> Of WRTING CJUKDATIONS We 4:30PM - 6:50PM Meier Hall room L Smith 3.00 |

Go to top

 Read the message to confirm that you have successfully dropped the class, which will be indicated by a green check. If there is a red "X", the class was not successfully dropped.

| Shopping Cart                                                                                             | Enrollment: Drop Classes                                                               | â |
|----------------------------------------------------------------------------------------------------|----------------------------------------------------------------------------------------|---|
| lenny Student ID: 0900015<br>Search Enroll<br>My Class Schedule   Add   Drop   Sw                         | ap   Term Information                                                                  |   |
| Drop Classes                                                                                              | E_=_1                                                                                  |   |
| View results     View the results of your enrol     Fall 2019   Undergraduate   Sale     Success: drapped | ment request. Select Fix Errors to make changes to your request.<br>m State University |   |
| Clase                                                                                                    | Massage Status                                                                         |   |
| ENL 110                                                                                                   | Success: This class has been removed from your schedule.                               |   |